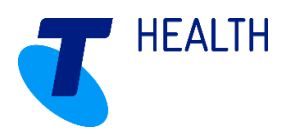

# **User Guide**

### Home Care Manager 2.1.1 General Rostering Process

#### Version 6.0.0

July 2017

Copyright

This publication has been prepared and written byTelstra Corporation Limited (2016) and is copyright. Other than for the purposes of and subject to the conditions prescribed under the Copyright Act no part of it may in any form or by any means (electronic, mechanical, micro copying, photocopying, recording or otherwise) be reproduced, stored in a retrieval system or transmitted without prior permission from the document controller.

Note: The contents of this publication are subject to change without notice. All efforts have been made to ensure the accuracy of this publication. Notwithstanding, Telstra Corporation Limited does not assume responsibility for any errors or for any consequences arising from any errors in this publication.

#### **Commercial in Confidence**

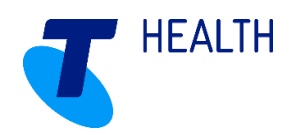

# Contents

| 1 | Activ | e Rostering                            | 3   |
|---|-------|----------------------------------------|-----|
|   | 1.1   | Visit Booking Generation               | 3   |
|   | 1.2   | Work with Visits                       | 4   |
|   | 1.2.1 | Suitable Worker Search                 | 6   |
| 2 | Ad-h  | oc Shifts and Visits                   | 8   |
|   | 2.1   | Ad-hoc Shift process                   | 8   |
|   | 2.2   | Ad-hoc Visit process                   | .10 |
| 3 | Conf  | irming Visits/Shifts Manually          | .11 |
| 4 | Conf  | irming Visits/Shifts with Visit Issues | .12 |

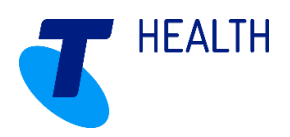

# **1 Active Rostering**

Home Care Manager will book a list of shifts detailing when workers are available and a list of visits in which clients require care. If the worker has been set as the 'preferred worker' for a visit and has suitable availability, the worker will automatically be allocated to those visits. For those visits where a preferred worker has not been set, the visit will be scheduled with manual intervention required. Home Care Manager will assist to provide recommendations for the best worker to be allocated based on the Rostering Checks created.

### 1.1 Visit Booking Generation

#### Navigate to Rostering > Book Visits

- Group: Select the Groups to be scheduled. 'All' is defaulted to generate all shifts and visits.
- **Create Visits up to:** Enter / select the date for all shifts and visits to be created up to (shifts and visits will be generated including the date selected).
- **Book/Generate Shifts:** The checkbox is defaulted to ticked. Keep the checkbox ticked to ensure shifts are generated.
- **Book/Generate Visits:** The checkbox is defaulted to ticked. Keep the checkbox ticked to ensure visits are generated.
- **Insert Shift Breaks:** This checkbox is defaulted to unticked. Tick this box if breaks have been configured to the system.
- **Create Visits:** Once the parameters have been set for the visit generation process, click 'Create Visits'. Home Care Manager will go through the generation process.

| Menu 🥬                          | Visit Booking Generation                                              |
|---------------------------------|-----------------------------------------------------------------------|
| Rostering - 5 *                 | Crause All Salast                                                     |
| Work with Requirements          | Group. All Select                                                     |
| Work with Shifts                | Create Visits up to: 16 / 06 / 2017   Create Visits Publish Schedules |
| Work with Visits                | Rock // Augusta Shile 2 Rock // Augusta Visite 2 Inset Shile brook/   |
| Work with Tasks                 |                                                                       |
| Visit/Shift Types               |                                                                       |
| Book Visits                     |                                                                       |
| Working Time Hours              |                                                                       |
| Consumer-Employee<br>Exclusions |                                                                       |
|                                 |                                                                       |
| Consumers ×                     |                                                                       |
| Employees ×                     |                                                                       |
| Locations ×                     |                                                                       |
|                                 |                                                                       |

Once the process is completed, the following message will appear. Click 'OK'.

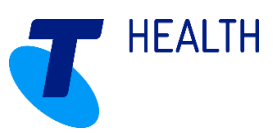

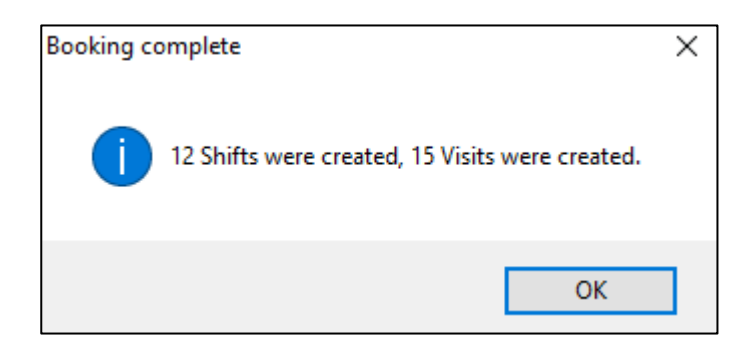

### 1.2 Work with Visits

Rostering > Work with Visits and select the date range that what just booked in the previous step

- At the top of the screen, select the date range for the roster period to be viewed.
- A list of all visits generated will be displayed.
  - A Red visit means there is no worker currently allocated. This may mean the preferred worker is unavailable for part or all of the visit, or a preferred worker was not selected prior to booking visits. These visits will need to be allocated to a worker if required.
  - A White visit means that a worker is allocated and therefore successfully rostered.

• **! TIP:** Change the 'Current Filter' at the top of the page to hide unwanted data (for example: select the filter 'Unallocated Visits' so that all **white** visits are hidden from view. This will display only the unallocated **Red** visits)

| Visit(s)                           |                                                            |  |  |  |  |  |  |
|------------------------------------|------------------------------------------------------------|--|--|--|--|--|--|
| Current Filter: Unallocated visits |                                                            |  |  |  |  |  |  |
| Calendar Browse                    | Dates, from: 29 / 05 / 2017 • to: 31 / 07 / 2017 • Refresh |  |  |  |  |  |  |

· Right click on a visit and select 'Allocate'.

| Send Message To: Ben Williams     |        |
|-----------------------------------|--------|
| Current Location of: Ben Williams |        |
| Allocate                          |        |
| Auto Allocate                     |        |
| Change Intended Worker            |        |
| Confirm                           |        |
| Confirm and Edit                  |        |
| Confirm with Exception            | 3      |
| Add Visit Event                   |        |
| Сору                              | Ctrl+C |
| Delete                            |        |
| Properties                        |        |
| Save view layout                  |        |
| Load view layout                  |        |
| Default view layout               |        |

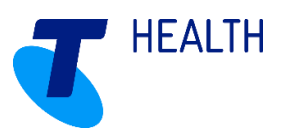

• A list of workers is displayed in order of suitability to perform the visit based on availability and score results. The scores relate to the Rostering Checks configured in Home Care Manager.

| Suitable | Worker Search       |                      |                  |                  |                       |                                                                                                    |                                                                                                    |         |  |
|----------|---------------------|----------------------|------------------|------------------|-----------------------|----------------------------------------------------------------------------------------------------|----------------------------------------------------------------------------------------------------|---------|--|
| Curre    | nt filter: Active   |                      | ~ N              | lew 🔽 Only       | r show best result fo | or employees wit                                                                                                    | h multiple contracts                                                                                                    |         |  |
| Dra      | g a column header l | nere to group by tha | at column.       |                  |                       |                                                                                                    |                                                                                                    |         |  |
| Detai    | tals                |                      |                  |                  |                       |                                                                                                    |                                                                                                    |         |  |
| Alert    | s Name              | Grade/Type           | Group            | Telephone        | Contracted?           | Shift Type                                                                                                    | Details<br>Scores                                                                                                    | Score 👻 |  |
|          | Under These         | Desistant New        | Discolution      | 041200765427     | Desistant No.         | Channel and Childs                                                                                                    | [Has shift]; [Not excluded]; [Visit has no required capabilities.]; [Mandatory Checks Passed]; [No Preference]; [Consumer has    | 2650    |  |
|          | Horton, momas       | Registered Nor       | Place Holder     | 04129870345 (    | Registered Nur        | . Standard Shint                                                                                                    | Availability (9); Client exclusion (9); Worker Capabilities (1); Worker Checks (1); Employee Compatibility (3); Person Attribute | 2050    |  |
|          |                     | Gardenar             | Place Holder     | 0411234567 (M    | Gardener              | Standard Shift                                                                                                    | [Has shift]; [Not excluded]; [Visit has no required capabilities.]; [Mandatory Checks Passed]; [No Preference]; [Consumer has    | 2580    |  |
|          | G CANOE, MIC        | Condener             | i lucci i loluci | 0411204507 (11   | Condener              | Standard Sinit                                                                                                    | Availability (9); Client exclusion (9); Worker Capabilities (1); Worker Checks (1); Employee Compatibility (3); Person Attribute | 2500    |  |
|          | DAILY Sally         | Social Worker        | Place Holder     | (Mobile)         | Social Worker         | Standard Shift                                                                                                    | [Has shift]; [Not excluded]; [Visit has no required capabilities.]; [Mandatory Checks Passed]; [No Preference]; [Consumer has    | 2390    |  |
|          | DAILT, Solly        | Social Worker        | riacemolaer      | (WODINE)         | Social Worker         | Standard Shirt                                                                                                    | Availability (9); Client exclusion (9); Worker Capabilities (1); Worker Checks (1); Employee Compatibility (3); Person Attribute | 2350    |  |
|          | BROWN laor          | Enrolled Nurse       | Place Holder     | 0456789013 (M    | Place bolder          | Standard Shift                                                                                                    | [Has shift]; [Not excluded]; [Visit has no required capabilities.]; [Mandatory Checks Passed]; [No Preference]; [Consumer has    | 2380    |  |
|          | unio mi, igoi       | childred Harde       |                  | 0450105015 (1111 |                       | Standard Shirt                                                                                                    | Availability (9); Client exclusion (9); Worker Capabilities (1); Worker Checks (1); Employee Compatibility (3); Person Attribute |         |  |
|          | BRIGGS June         | Registered Nur       | Place Holder     | 0411876543 (M    | Registered Nur        | Standard Shift                                                                                                    | [Has shift]; [Not excluded]; [Visit has no required capabilities.]; [Mandatory Checks Passed]; [No Preference]; [Consumer has    | 2380    |  |
|          |                     |                      |                  |                  |                       |                                                                                                    | Availability (9); Client exclusion (9); Worker Capabilities (1); Worker Checks (1); Employee Compatibility (3); Person Attribute |         |  |
|          | LEE Jenny           | Domestic Assis       | Place Holder     | 0423456789 (M    | Domestic Assis        | Standard Shift                                                                                                    | [Has shift]; [Not excluded]; [Visit has no required capabilities.]; [Mandatory Checks Passed]; [No Preference]; [Consumer has    | 2380    |  |
|          |                     |                      |                  |                  |                       |                                                                                                    | Availability (9); Client exclusion (9); Worker Capabilities (1); Worker Checks (1); Employee Compatibility (3); Person Attribute |         |  |
|          | Michaels, Kosta     | Enrolled Nurse       | Place Holder     | 0432876432 (M    | Place holder          | Standard Shift                                                                                                    | [Has shift]; [Not excluded]; [Visit has no required capabilities.]; [Mandatory Checks Passed]; [No Preference]; [Consumer has    | 2380    |  |
|          |                     |                      |                  |                  |                       |                                                                                                    | Availability (9); Client exclusion (9); Worker Capabilities (1); Worker Checks (1); Employee Compatibility (3); Person Attribute |         |  |
|          | Ben, Graham         | Registered Nur       | Place Holder     | 0400987654 (M    | Registered Nur        | Standard Shift                                                                                                    | [No shift but can create one]; [Not excluded]; [Visit has no required capabilities.]; [Mandatory Checks Passed]; [No Preferenc   | 1660    |  |
|          |                     | ,                    |                  |                  | Availabili            | Availability (1); Client exclusion (9); Worker Capabilities (1); Worker Checks (1); Employee Compatibility (3); Person Attribute |                                                                                                    |         |  |
|          | CANDLE, Jacqui      | Personal Care        | Place Holder     | 0432123456 (M    | Personal Care         | Standard Shift                                                                                                    | [No shift but can create one]; [Not excluded]; [Visit has no required capabilities.]; [Mandatory Checks Passed]; [No Preferenc   | 1580    |  |
|          |                     |                      |                  |                  |                       |                                                                                                    | Availability (1); Client exclusion (9); Worker Capabilities (1); Worker Checks (1); Employee Compatibility (3); Person Attribute |         |  |
|          | GLENN, Thomas       | Enrolled Nurse       | Place Holder     | 0400868167 (W    |                       |                                                                                                    | [No suitable contract found]:                                                                                                    | 0       |  |
|          |                     |                      |                  |                  |                       |                                                                                                    | No contract (0);                                                                                                    |         |  |
|          | GRAY, June          | Registered Nur       | Place Holder     | 0444567890 (M    | Registered Nur        |                                                                                                    | [An Existing Shift is present which overlaps the Visit Times so No Shift can be created.];                                       | 0       |  |
|          |                     |                      |                  |                  |                       |                                                                                                    | Availability (0);                                                                                                    |         |  |
|          | 👗 Jackson, Terry    | Domestic Assis       | Place Holder     | (Mobile)         | Domestic Assis        |                                                                                                    | [An Existing Shift is present which overlaps the Visit Times so No Shift can be created.];                                       | 0       |  |
|          |                     |                      |                  |                  |                       |                                                                                                    | Availability (0);                                                                                                    |         |  |
|          |                     |                      |                  |                  |                       |                                                                                                    | [An Existing Shift is present which overlaps the Visit Times so No Shift can be created.];                                       |         |  |

- o Green workers have an available shift and can be allocated to the visit.
- White workers are unavailable currently do not have a shift, however you can create a shift for those workers. (Note: shifts will be created for the exact time of the visit to be allocated).
- **Red** workers are unavailable this may be due to unavailability (already scheduled to another visit), or is excluded from performing the visit due to the Rostering Checks configured.

• Double click on a worker to allocate them to the visit. The visit will now appear as white – successfully scheduled.

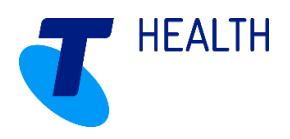

• A prompt will appear to ask if the allocated worker should become the preferred worker for the visit. Select the correct bullet that applies if the worker is preferred or select 'No' to leave the preferred worker as is.

| Write changes to care plan?                                                                                                    | $\times$ |
|----------------------------------------------------------------------------------------------------|----------|
| You have made changes to visit properties which might be relevant to the parent care p<br>Would you like to apply the changes to the care plan? | lan.     |
| Weekly recurrence                                                                                                    |          |
| The parent care plan has a weekly recurrence. Please select an option:                                                                          |          |
| <ul> <li>Apply change to all care plan weekdays.</li> </ul>                                                                                     |          |
| <ul> <li>Apply change to visit weekday only.</li> </ul>                                                                                         |          |
| Yes No                                                                                                    |          |

**! TIP:** On the Work with Visits screen, select multiple visits to be allocated at once by selecting the first visit and holding down the control key and then selecting other visits to allocate to the same worker.

Client to worker one-on-one visits must be allocated to a worker for the visit to be added to the workers' roster. If the visit remains red it will not appear on either a printed roster or on the Mobile Care Worker application.

#### 1.2.1 Suitable Worker Search

Within the allocation screen, several tasks can be completed.

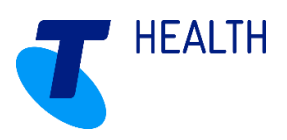

| ncabie  | worker search                                   |                                                               |                 |                     |                                                                                                    |                        |                                                                                                    |         |  |
|---------|-------------------------------------------------|---------------------------------------------------------------|-----------------|---------------------|----------------------------------------------------------------------------------------------------|------------------------|----------------------------------------------------------------------------------------------------|---------|--|
| Curren  | nt filter: Active                               |                                                               | ~ N             | lew 🔽 Only          | show best result for                                                                                                    | or employees wit       | h multiple contracts                                                                                                    |         |  |
| Drag    | g a column header h                             | ere to group by tha                                           | t column.       |                     |                                                                                                    |                        |                                                                                                    |         |  |
| Detail  | c .                                             |                                                               | _               |                     | _                                                                                                    |                        |                                                                                                    | _       |  |
| Details |                                                 |                                                               |                 | Details             |                                                                                                    |                        |                                                                                                    |         |  |
| Alerts  | Name                                            | Grade/Type                                                    | Group           | Telephone           | Contracted?                                                                                                    | Shift Type             | Scores                                                                                                    | Score 👻 |  |
|         | Users Therese                                   | a                                                             |                 | 041200765427        | Desistant New                                                                                                    | Change of the Children | [Has shift]; [Not excluded]; [Visit has no required capabilities.]; [Mandatory Checks Passed]; [No Preference]; [Consumer has    | 2650    |  |
|         | Honon, momas                                    | Registered Nur                                                | Place Holder    | 04129870345 (       | Registered Nor                                                                                                    | Standard Shirt         | Availability (9); Client exclusion (9); Worker Capabilities (1); Worker Checks (1); Employee Compatibility (3); Person Attribute | 2050    |  |
|         | S CAROL Mic                                     | Gardener                                                      | Disco Holdor    | 0411224567 (04      | Gardener                                                                                                    | Standard Shift         | [Has shift]; [Not excluded]; [Visit has no required capabilities.]; [Mandatory Checks Passed]; [No Preference]; [Consumer has    | 2590    |  |
|         | CAROL, MIC                                      | Cordener                                                      | - ace noider    | 0471204507 (M       |                                                                                                    | stanuaru shirt         | Availability (9); Client exclusion (9); Worker Capabilities (1); Worker Checks (1); Employee Compatibility (3); Person Attribute | 2300    |  |
|         | DAILY Sally                                     | Social Worker                                                 | Place Holder    | (Mobile)            | Social Worker                                                                                                    | Standard Shift         | [Has shift]; [Not excluded]; [Visit has no required capabilities.]; [Mandatory Checks Passed]; [No Preference]; [Consumer has    | 2300    |  |
|         | CALCE, Jany                                     | Social Worker                                                 | a Place Holder  | (Moone)             | Social Worker                                                                                                    | standard Shift         | Availability (9); Client exclusion (9); Worker Capabilities (1); Worker Checks (1); Employee Compatibility (3); Person Attribute | 2390    |  |
|         | RROWNL last                                     | Enrolled Nurre                                                | Disce Holder    | 0456780012/04       | Place bolder                                                                                                    | Chandard Chift         | [Has shift]; [Not excluded]; [Visit has no required capabilities.]; [Mandatory Checks Passed]; [No Preference]; [Consumer has    | 2280    |  |
|         | Bite Wit, iger                                  | chioned runse                                                 | Place Holder    | 0450705015 (M       | Flace Holder                                                                                                    | Standard Shirt         | Availability (9); Client exclusion (9); Worker Capabilities (1); Worker Checks (1); Employee Compatibility (3); Person Attribute |         |  |
|         | BRIGGS June Registered Nur., Place Holder, 0411 | 0411076542 (64                                                | Registered Nur  | Standard Shift      | [Has shift]; [Not excluded]; [Visit has no required capabilities.]; [Mandatory Checks Passed]; [No Preference]; [Consumer has    | 2380                   |                                                                                                    |         |  |
|         | bitioos, June                                   | Negistered Nor                                                | Flace Holder    | 0411070545 (M       | Registered Nur.                                                                                                    | Standard Shirt         | Availability (9); Client exclusion (9); Worker Capabilities (1); Worker Checks (1); Employee Compatibility (3); Person Attribute |         |  |
|         | LEE Jonny                                       | Domostic Assis                                                | Disco Holdor    | 0422456790/04       | Domostic Assis                                                                                                    | Standard Chift         | [Has shift]; [Not excluded]; [Visit has no required capabilities.]; [Mandatory Checks Passed]; [No Preference]; [Consumer has    | 2200    |  |
|         | Lee, Jenny                                      | Domestic Assist.                                              | r lace r loider | 04204007000 ((Milli | Domestic Assist.                                                                                                    | Standard Shirt         | Availability (9); Client exclusion (9); Worker Capabilities (1); Worker Checks (1); Employee Compatibility (3); Person Attribute | 2000    |  |
|         | Michaelt, Korta                                 | Eprolled Nurre                                                | Place Holder    | 0432876432 (M       | Place bolder                                                                                                    | Standard Shift         | [Has shift]; [Not excluded]; [Visit has no required capabilities.]; [Mandatory Checks Passed]; [No Preference]; [Consumer has    | 2280    |  |
|         | Witeriaels, Rosta                               | Michaels, Kosta Enfolied Nurse Place Holder 0432670432 (M Pla | Place holder    | Standard Shift      | Availability (9); Client exclusion (9); Worker Capabilities (1); Worker Checks (1); Employee Compatibility (3); Person Attribute | 2360                   |                                                                                                    |         |  |
|         | Ben Graham                                      | Registered Nur                                                | Place Holder    | 0400987654 (M       | Registered Nur                                                                                                    | Standard Shift         | [No shift but can create one]; [Not excluded]; [Visit has no required capabilities.]; [Mandatory Checks Passed]; [No Preferenc   | 1660    |  |
|         | ben, Granam                                     | Negistered Nut                                                | Flace Holder    | 0400307034 (01      | Negistered Warth                                                                                                    | Standard Shirt         | Availability (1); Client exclusion (9); Worker Capabilities (1); Worker Checks (1); Employee Compatibility (3); Person Attribute | 1000    |  |
|         | CANDLE Jacqui                                   | Perconal Care                                                 | Diace Holder    | 0432123456 (M       | Perconal Care                                                                                                    | Standard Shift         | [No shift but can create one]; [Not excluded]; [Visit has no required capabilities.]; [Mandatory Checks Passed]; [No Preferenc   | 1580    |  |
|         | CANDEC, Mequi                                   | reisonar care                                                 | The tronder     | 0452125450 (00      | reisonar care                                                                                                    | Standard Shirt         | Availability (1); Client exclusion (9); Worker Capabilities (1); Worker Checks (1); Employee Compatibility (3); Person Attribute | 1500    |  |
|         | GLENN Thomas                                    | Enrolled Nurse                                                | Place Holder    | 0400868167 W        |                                                                                                    |                        | [No suitable contract found]:                                                                                                    | 0       |  |
|         |                                                 |                                                               |                 |                     |                                                                                                    |                        | No contract (0);                                                                                                    |         |  |
|         | GRAY June                                       | Registered Nur                                                | Place Holder    | 0444567890.04       | Registered Nur-                                                                                                    |                        | [An Existing Shift is present which overlaps the Visit Times so No Shift can be created.];                                       | 0       |  |
|         |                                                 |                                                               |                 | (11                 |                                                                                                    |                        | Availability (0);                                                                                                    |         |  |
|         | A Jackson Terry                                 | Domestic Assis                                                | Place Holder    | (Mohile)            | Domestic Assis                                                                                                    |                        | [An Existing Shift is present which overlaps the Visit Times so No Shift can be created.];                                       | 0       |  |
|         |                                                 |                                                               |                 |                     |                                                                                                    |                        | Availability (0);                                                                                                    |         |  |
|         | TOTAL CHART                                     | Constant Mandana                                              | Disco Haldes    | 0422054221.04       | Disco baldes                                                                                                    |                        | [An Existing Shift is present which overlaps the Visit Times so No Shift can be created.];                                       | 0       |  |

• **Show Route**: Right click on a worker and select 'Show Route'. A view of the route from the worker's previous visit the current visit will appear.

| Show Route          |
|---------------------|
| Save view layout    |
| Load view layout    |
| Default view layout |

• Client Information: Click on the person icon to show information about the client.

| ₩,      | Sconsumer (Mrs                                           | s Joanne Smith) | 43 |
|---------|----------------------------------------------------------|-----------------|----|
| 9       | -Name and Address                                        |                 | _  |
| 0       | Last name:                                               | Smith           | *  |
| nsu     | First name:                                              | Joanne          |    |
| ner (   | Title:                                                   | $\sim$          |    |
| Mrs Joa | Alias or friendly<br>name:                               |                 |    |
| anne Sr | Gender:                                                  | ×               | _  |
| nith) 🤹 | Street Address                                           | 6 Sydney Road   |    |
| 200     | Suburb                                                   | Coburg          |    |
|         | State:                                                   | Victoria 🗸      |    |
|         | Postcode                                                 | 3058            |    |
|         | Emergency Cont<br>GP/Medical<br>Advisor<br>Social Worker |                 | _  |
|         | Mobile                                                   | (Mobile)        |    |
|         | Home                                                     | 98765432 (Home) |    |
|         | Other                                                    | (Other)         |    |

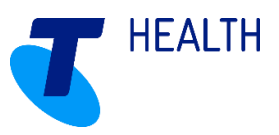

| <b>1</b> 7 | 拱 Visit              |                      | ÷ |  |  |
|------------|----------------------|----------------------|---|--|--|
| Visit      | Visit Details        |                      |   |  |  |
|            | Description:         | Shopping             | ] |  |  |
|            | Visit Type           | Home Care/Domestic   | ] |  |  |
|            | Consumer             | Mrs Joanne Smith     | ] |  |  |
|            | Contract             | Home Care Packages   |   |  |  |
|            | Location             |                      | ] |  |  |
|            |                      |                      |   |  |  |
| 9          | Start Time:          | 1/06/2017 7:45:00 AM |   |  |  |
| 202.       | Duration:            | 1:00 AM              |   |  |  |
| - 2%2      | End Time:            | 1/06/2017 8:45:00 AM | ] |  |  |
|            | Earliest Start Time: | 1/06/2017 7:45:00 AM | ] |  |  |
|            | Latest Start Time:   | 1/06/2017 7:45:00 AM | ] |  |  |
|            |                      |                      | - |  |  |
|            | Preferred            | Ben Williams         | ] |  |  |
|            | Allocated Shift      |                      | ] |  |  |
|            |                      |                      |   |  |  |

• Visit Information: Click on the calendar icon to show information about the visit to be allocated.

# 2 Ad-hoc Shifts and Visits

Ad-hoc shifts are shifts to be added to the existing list of booked shifts (for example: one-off availability, annual leave or one-off unavailability). Ad-hoc visits are created if there is a one-off instance of care required.

### 2.1 Ad-hoc Shift process

From the Workers menu, select the relevant worker and navigate to Shift Planning. The bottom section of the screen shows all booked shifts and is the location where ad-hoc shift occurrences are entered. Click New.

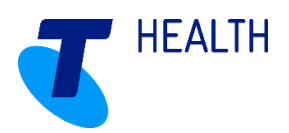

| Normal Pattern of | Work                          |                           |                |              |                   |            |             |        |         |                            |
|-------------------|-------------------------------|---------------------------|----------------|--------------|-------------------|------------|-------------|--------|---------|----------------------------|
| Start Finis       | h Type                        | Recurrence Pattern        |                |              | Last Rostered     | Ends       | Description |        | Tag     |                            |
| 07:30 16:00       | D Standard Shift              | Occurs Daily              |                |              | 31/07/2017        | ľ          |             |        |         |                            |
| 17:00 06:00       | 0 Standard Shift              | Occurs Daily              |                |              | 31/07/2017        |            |             |        |         |                            |
|                   |                               |                           |                |              |                   |            |             |        |         |                            |
|                   |                               |                           |                |              |                   |            |             |        |         |                            |
| _                 |                               |                           |                |              |                   |            |             |        |         |                            |
| Show Finished     | Book Shifts Sho               | ow intended Visits        |                |              |                   |            |             |        | New     | Delete Properties          |
| Shift(s)          |                               |                           |                |              |                   |            |             |        |         |                            |
| Calendar Browse   | Dates, from: 2 / 0            | 7 / 2017 • to: 2 / 07 / 3 | 2017 Refrest   | 1            |                   |            |             |        | Display | ng 1 of 1 rows ( show more |
| calendar brons    |                               |                           |                |              |                   |            |             |        |         |                            |
| Drag a column he  | eader here to group by that ( | column.                   |                |              |                   |            |             |        |         |                            |
| Status Start Time | <ul> <li>End Time</li> </ul>  | Worker                    | Туре           | Group        | Employee contra D | escription |             | Day    | Tag     |                            |
| 02/07/2017        | 7 07:30 02/07/2017 16:00      | Mr Bob Barnett            | Standard Shift | Place Holder | Registered Nurse  |            |             | Sunday |         |                            |
| £                 |                               |                           |                |              |                   |            |             |        |         |                            |
|                   |                               |                           |                |              |                   |            |             |        |         |                            |
|                   |                               |                           |                |              |                   |            |             |        |         |                            |
|                   |                               |                           |                |              |                   |            |             |        |         |                            |
|                   |                               |                           |                |              |                   |            |             |        |         |                            |
|                   |                               |                           |                |              |                   |            |             |        |         |                            |
|                   |                               |                           |                |              |                   |            |             |        |         |                            |
|                   |                               |                           |                |              |                   |            |             |        |         |                            |
|                   |                               |                           |                |              |                   |            |             |        |         |                            |
|                   |                               |                           |                |              |                   |            |             |        |         |                            |
|                   |                               |                           |                |              |                   |            |             |        |         |                            |
|                   |                               |                           |                |              |                   |            |             |        |         |                            |
|                   |                               |                           |                |              |                   |            |             |        |         |                            |
|                   |                               |                           |                |              |                   |            |             |        |         |                            |
|                   |                               |                           |                |              |                   |            |             |        |         |                            |
|                   |                               |                           |                |              |                   |            |             |        |         |                            |
|                   |                               |                           |                |              |                   |            |             |        |         |                            |
|                   |                               |                           |                |              |                   |            |             |        |         |                            |
|                   |                               |                           |                |              |                   |            |             |        |         |                            |
|                   |                               |                           |                |              |                   |            |             |        |         |                            |
|                   |                               |                           |                |              |                   |            |             |        |         |                            |
|                   |                               |                           |                |              |                   |            |             |        |         |                            |
|                   |                               |                           |                |              |                   |            |             |        |         |                            |
|                   |                               |                           |                |              |                   |            |             |        |         |                            |
|                   |                               |                           |                |              |                   |            |             |        |         |                            |
|                   |                               |                           |                |              |                   |            |             |        |         |                            |
|                   |                               |                           |                |              |                   |            |             |        |         |                            |
|                   |                               |                           |                |              |                   |            |             |        |         |                            |
|                   |                               |                           |                |              |                   |            |             |        |         |                            |
|                   |                               |                           |                |              |                   |            |             |        |         |                            |
|                   |                               |                           |                |              |                   |            |             |        |         |                            |
|                   |                               |                           |                |              |                   |            |             |        |         |                            |
|                   |                               |                           |                |              |                   |            |             |        |         |                            |
| Print             | Calculate Travel              |                           |                |              |                   |            |             |        | New Dr  | lete Properties            |
|                   | cantainate marter             |                           |                |              |                   |            |             |        |         | rioperties                 |

To amend the details of an existing shift, e.g. to extend the time the worker is available, double click on the relevant shift to open Shift Properties.

• Select the Shift Type that corresponds with the reason for adding an ad-hoc occurrence, e.g. annual leave, sick leave etc.

• Check the correct Worker Contract is selected (the workers contract will default here, however if the worker has multiple contracts, the correct contract should be selected for the shift being created).

- Select the Start and End times for the shift using 24-hour time format.
- Click OK to save the occurrence.

**Note:** If an available shift (can have visits allocated) for the same worker appears in the same time-frame as the unavailable ad-hoc shift, the unavailable shift will always override the shift previously recorded.

**! TIP:** When care workers are made unavailable for any reason any allocated visits they may have had will be deallocated and appear as red in the visit schedule. Any unallocated visits will need to be reallocated to a suitable worker.

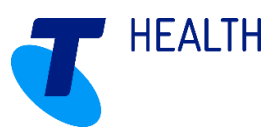

## 2.2 Ad-hoc Visit process

From the Clients, select the relevant client and navigate to Visit Schedule. Click New.

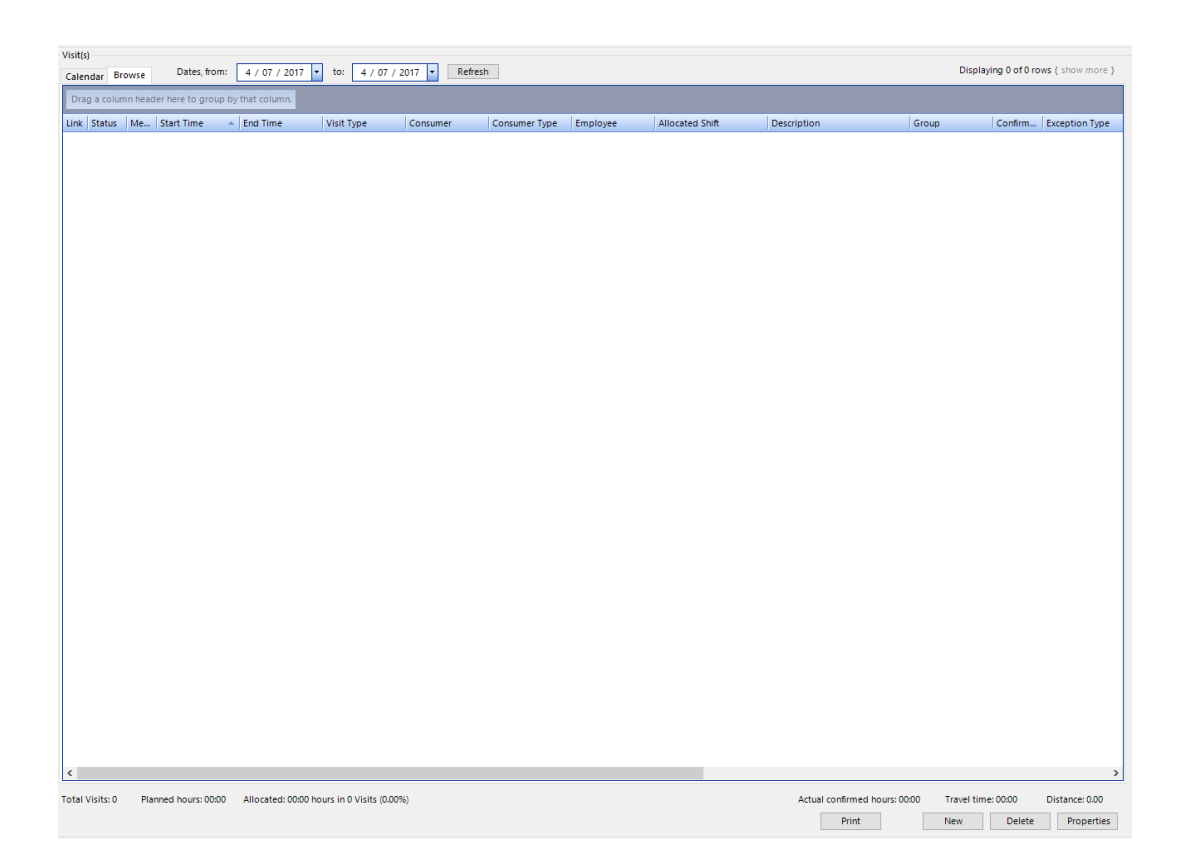

Enter the data in the Visit Properties:

• Delivery tab - select Visit Type, ensure the correct Client is chosen, select suitable Contract add a Location

and Tag if being utilised and is required for the ad-hoc visit being created.

- · Select the date, time and duration of the visit
- · Tasks tab select tasks that are required for visit
- Workers tab choose suitable worker to attend visit
- DSS tab if the visit relates to a CHSP contract, enter the details for DSS reporting
- Click OK

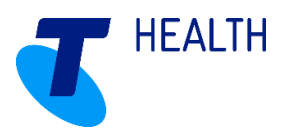

# **3 Confirming Visits/Shifts Manually**

Shift and visits need to be confirmed in order to be processed by a payroll or invoicing data export. Having both the shifts and visits confirmed is good practice and ensures accurate reporting functionality. If Mobile Care Worker is in use, shifts and visits will be confirmed automatically if they fall within any tolerance settings.

Navigate to either Rostering > Work with Visits or Rostering > Work with Shifts. The process is the same to confirm shifts or visits.

- Select a Date Range for the visits/shifts you wish to confirm and click Refresh. A list of visits/shifts within the date range are displayed.
- If the details of the relevant visit are correct, right click on the visit and click Confirm.

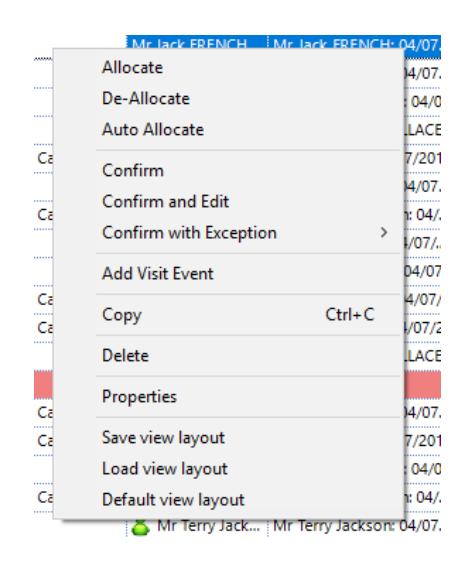

• If the visit details need to be amended, right click on the relevant visit and click Confirm and Edit. Update the details and click OK to save.

• If the visit did not occur as it should have or there is an exception that needs to be applied, right click on the relevant visit and select Confirm with Exception. Select the exception type required to identify the change or cancellation.

**Note:** It is important to understand which the Pay and Charge rules behind the exception to ensure the correct one is selected.

**! TIP:** It would be likely that if visits that did not actually occur will have been confirmed with an exception ahead of time to allow you workers to be rostered elsewhere should the need arise.

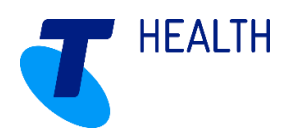

Once a visit is confirmed, it will display as Green, showing that the details contained within that visit are confirmed as being accurate. A confirmation of a visit using an exception will appear as a lighter shade of green to allow differentiation of visits.

Once a visit is confirmed, it then becomes available for payroll and invoicing data exports. Any visit/shift that has not been confirmed will not appear on payroll or invoicing data.

When confirming shifts only one option is available – Confirm. Any variations to a shift need to be dealt with by double clicking on the shift, make the adjustments required and click OK. Then right click on the shift and click Confirm.

# **4 Confirming Visits/Shifts with Visit Issues**

#### For Mobile Care Worker clients only

If visits are completed by the Mobile Care Worker outside of the tolerances set, they will not automatically be confirmed and will appear in a list on the Visit Issues screen. All visits listed in the Visit Issues screen are required to be resolved to show as confirmed in the Visit Schedule.

Navigate to Mobile > Visit Issues and set a date range to review.

- Set the filter to view All, Resolved, or Unresolved issues.
  - o To the visit in its entirety, click the Visit Properties button
- The left-hand list shows the visit issues with information about the visit (e.g. Visit Time, Client, Worker, Visit

Type). Sort the list by clicking on the relevant heading to sort by.

- The right-hand pane shows details of the visit issue highlighted:
  - o Planned details of the visit
  - o Current status of the visit (confirmed or unconfirmed)
  - Mobile Event History (what time the device recorded start, end, etc.)
  - Visit Issue identifies the issue raised based on the settings and tolerances set up in Home Care Manager. Options are provided to resolve the issue based on what actually occurred, reverting back to the planned properties or making an individual decision to confirm the visit.

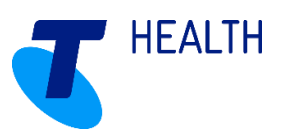

| Visit issues           |                              |                 |                       |               |                                         |                                                  |  |  |  |
|------------------------|------------------------------|-----------------|-----------------------|---------------|-----------------------------------------|--------------------------------------------------|--|--|--|
| Filter: All            | Group: All                   |                 | Select                |               | Date range                              | e: 1 / 08 / 2015 🔹 to 19 / 11 / 2015             |  |  |  |
| Drag a column header h | are to group by that column  |                 |                       |               |                                         |                                                  |  |  |  |
| biag a column neader n | ere to group by that column. |                 |                       |               | Home Care/Domestic for Ms Claire Donkey |                                                  |  |  |  |
| Issue time 👻           | Visit time                   | Client          | Worker                | Visit type    | Planned time:                           | 4/11/2015 3:30 PM-3:30 PM                        |  |  |  |
| 5/11/2015 8:52 AM      | 4/11/2015 3:30 PM-3:30 PM    | Ms Claire Donk  | Miss Kelly Catfish    | Home Care/Do  | Planned care worke                      | "Mire Kally Catfich                              |  |  |  |
| 22/10/2015 2:03 PM     | 20/10/2015 3:00 PM-5:00 PM   | Ms Claire Donk  | Miss Kelly Catfish    | Home Care/Do  | Planned Care worke                      | niviss Keny Catilsh                              |  |  |  |
| 22/10/2015 12:03 PM    | 20/10/2015 1:30 PM-2:30 PM   | Lemon Fruit     | Miss Kelly Catfish    | Personal Care | Status:                                 | Unconfirmed                                      |  |  |  |
| 22/10/2015 12:00 PM    | 20/10/2015 10:00 AM-12:00 PM | Mr Peter Panda  | Miss Kelly Catfish    | Home Care/Do  |                                         |                                                  |  |  |  |
| 22/10/2015 11:13 AM    | 22/10/2015 3:00 PM-5:00 PM   | Ms Claire Donk  | Miss Kelly Catfish    | Home Care/Do  |                                         | Visit properties Hide issues                     |  |  |  |
| 22/10/2015 11:13 AM    | 22/10/2015 1:30 PM-2:30 PM   | Lemon Fruit     | Miss Kelly Catfish    | Personal Care | Mahila ayant hist                       |                                                  |  |  |  |
| 16/09/2015 10:07 AM    | 16/09/2015 11:00 AM-12:00 PM | Marly Mouse     | Mrs Cindy Tulip       | Home Care/Do  | woble event hist                        | oly                                              |  |  |  |
| 15/09/2015 2:38 PM     | 15/09/2015 1:30 PM-2:30 PM   | Lemon Fruit     | Miss Kelly Catfish    | Personal Care | Time                                    | Description                                      |  |  |  |
| 15/09/2015 2:29 PM     | 15/09/2015 10:00 AM-12:00 PM | Mr Peter Panda  | Miss Kelly Catfish    | Home Care/Do  | 5/11/2015 8:45 AM                       | Miss Kelly Catfish started the visit             |  |  |  |
| 15/09/2015 12:54 PM    | 15/09/2015 1:00 PM-3:00 PM   | Mrs Gail Toad   | Mrs Cindy Tulip       | Nursing Care  | 5/11/2015 8:45 AM                       | Miss Kelly Catfish finished the visit            |  |  |  |
| 15/09/2015 12:44 PM    | 15/09/2015 10:00 AM-12:00 PM | Ms Mavis Poss   | Mrs Cindy Tulip       | Home Care/Do  |                                         | Uter admin received a telerance issue by setting |  |  |  |
| 15/09/2015 12:35 PM    | 14/09/2015 5:00 PM-6:00 PM   | Ms Stacey Starf | Mrs Cindy Tulip       | Home Care/Do  | 5/11/2015 8:52 AM                       | the preferred start time to Thursday. 5 November |  |  |  |
| 14/09/2015 3:10 PM     | 14/09/2015 2:00 PM-4:00 PM   | Mrs Gail Toad   | Mrs Cindy Tulip       | Nursing Care  |                                         | 2015 8:45 AM                                     |  |  |  |
| 14/09/2015 2:54 PM     | 14/09/2015 11:00 AM-12:00 PM | Marly Mouse     | Mrs Cindy Tulip       | Home Care/Do  |                                         | Å                                                |  |  |  |
|                        |                              |                 |                       |               |                                         |                                                  |  |  |  |
|                        |                              |                 |                       |               | visit issues                            |                                                  |  |  |  |
|                        |                              |                 |                       |               | Finished too late                       | e                                                |  |  |  |
|                        |                              |                 |                       |               | Miss Kelly Catfish fi                   | niched this visit too late according to your     |  |  |  |
|                        |                              |                 |                       |               | tolerance settings.                     | histied this visit too late, according to your   |  |  |  |
|                        |                              |                 |                       |               |                                         |                                                  |  |  |  |
|                        |                              | Use actua       | l time                |               |                                         |                                                  |  |  |  |
|                        |                              | Thursday, 5     | November 2015 8:45 AM |               |                                         |                                                  |  |  |  |
|                        |                              |                 |                       |               |                                         |                                                  |  |  |  |
|                        |                              |                 |                       |               | Use planned time                        |                                                  |  |  |  |
|                        |                              |                 |                       |               | vvednesday,                             | 4 November 2015 3:30 PM                          |  |  |  |

• Click Resolve to confirm the visit. The status of the issue will change to confirmed – ensuring that the visit is included in pay and invoice data exports.